## **Tutoriel pour enregistrer son PPMS sur ETNA**

1.Se connecter à ETNA via le site de la direction académique

2. Dans l'onglet Accès aux applications – cliquer sur Document unique

| <b>L</b> etna                                                                                                    | Entrez votre reche                                                                                                    | rche ici                                                                                                    |
|----------------------------------------------------------------------------------------------------|----------------------------------------------------------------------------------------------------|----------------------------------------------------------------------------------------------------|
| Ressources humaines     Informatique, Système d'Infor Vous êtes ici : ISIS > Accès rapide à mes applications     Accès aux applications            | mation, Sécurité Ressources métler                                                                                                    | Dans cette rubrique                                                                                                    |
| Outils et services                                                                                                    | Gestion de l'établissement                                                                                                    |                                                                                                    |
| Annuaire électronique<br>.Gérer mon compte<br>Applications 1er degré ARENA<br>.Applications nationales (OTP)<br>.Document unique<br>Enquête iseran | <ul> <li>AGAPAD - gestion de l'assistance pédagogique à domicile<br/>pour les élèves malades</li> <li>Document unique</li> <li>I-Prof (enseignement public)</li> <li>I-Professionnel (enseignement privé)</li> <li>Orelie - interface de saise de l'annuaire des internats</li> <li>Résultats du mouvement enseignants</li> </ul> | Accuell et actualités<br>Assistance<br>ENT<br>Documentation informatique 8<br>technique 1er degré<br>Enquêtes et pilotage |
| .Prise de rendez-vous, sondage                                                                                                    |                                                                                                    | Référentiels et Outils                                                                                                    |
| .DT - frais de déplacement<br>.Inscription au PDF - GAIA                                                                                           | Gestion de l'affectation<br>• Gestion des admissions post-bac<br>• Safran - passerelle première professionnelle                                                                                                    | Services internet<br>Sécurité des Systèmes<br>d'Information (S.S.I)<br>Missions et frais (examens-<br>concours)           |
|                                                                                                    | Gestion des examens                                                                                                    | Accès rapide à mes                                                                                                    |
| * seulement sur le réseau racine<br>Document unique                                                                                                | <ul> <li>Inscrinet Bacs général et technologique (ouverture de<br/>campagne et suivi des inscriptions)</li> <li>Inscrinet Bac pro, B.T.S, B.P, B.E.P, C.A.P,<br/>M.C (ouverture de campagne et suivi des inscriptions)</li> <li>Lotanet - service de collecte des notes</li> <li>Dubinet - résultate des examens</li> </ul>       | applications                                                                                                    |

3. Compléter la partie droite de votre page « Santé et Sécurité au travail »

| Accueil |                                                    |                                   |                  | Dé     | connexion |
|---------|----------------------------------------------------|-----------------------------------|------------------|--------|-----------|
| Bie     | envenue sur le service Santé & Sécurité au Travail |                                   |                  |        |           |
|         | © 0720884V<br>Demière connexion le 05/12/2014      |                                   |                  |        |           |
|         | ③ ÉLABORATION DU DOCUMENT UNIQUE                   | ② SUIVI DÉPARTEMENT               | AL DES PPMS 2016 | 6-2017 |           |
|         | - Alar                                             | Mise en place                     |                  | oui 💿  | () non    |
|         | userting Evaluation                                | Premier exercice                  | jj/mm/aaaa       |        |           |
|         |                                                    |                                   |                  |        |           |
|         | ention                                             | Deuxième exercice                 | jj/mm/aaaa       |        |           |
|         | Prevent                                            | Trainià ma avaraina               |                  | *      |           |
|         |                                                    | Troisienie exercice               | jj/mm/aaaa       | -      |           |
|         |                                                    |                                   |                  |        |           |
|         |                                                    | Fiche d'évaluation                | jj/mm/aaaa       |        |           |
|         | DocUnic                                            | PPMS transmis au maire            |                  | oui 🔘  | 🕤 noi     |
|         |                                                    | anen                              |                  | oui 🎯  | _ no      |
|         |                                                    | Formulaire mis à jour le 05.12.20 | 14               |        | Maliday   |

Si votre document unique (document de prévention des risques ou DUERP) a été actualisé à l'année en cours, vous avez également la possibilité de compléter l'onglet correspondant.

Un lien direct vous permet également d'accéder à cette page : <u>http://docunic.ac-nantes.fr/main.php</u>